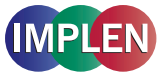

# First Steps NanoPhotometer<sup>®</sup> CFR21 Software

The CFR21 software comes preinstalled on your NanoPhotometer<sup>®</sup>. No further installation is necessary. For the activation of the CFR21 Software, a license key that is specific to the serial number of the instrument (NPOS.lic) is required. The CFR21 Software is available for NanoPhotometer® N120/NP80/N60/C40 only.

Note: The CFR21 Software is not available for the NanoPhotometer® N50 and cannot be activated on the iOS and Android Apps for tablets and smartphones.

## Activation of CFR21 Software

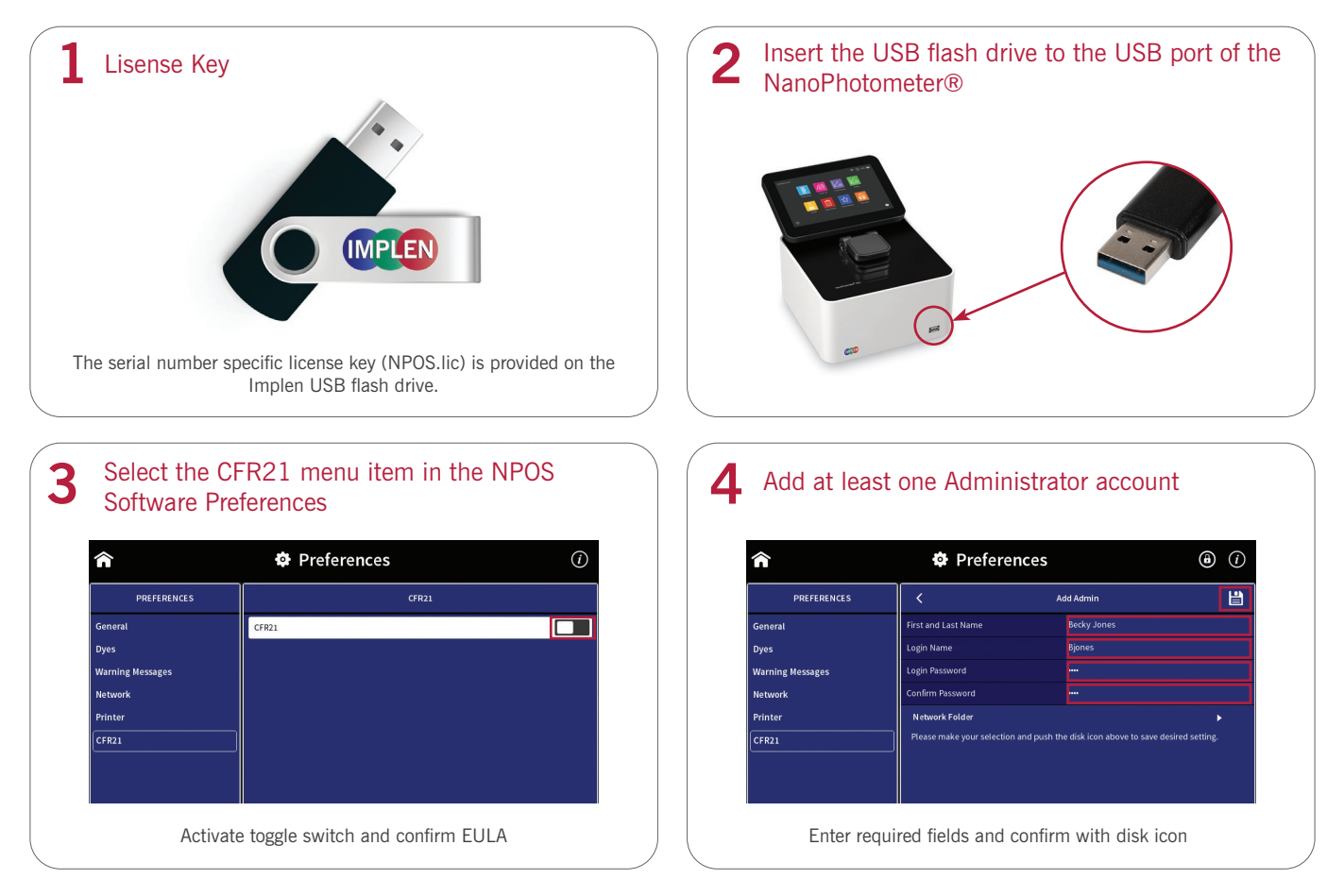

#### Setting the Password

Please follow the following rules to create a password:

- Secure password ON: At least 8 characters with a minimum of 1 special character, 1 capital letter, 1 lowercase letter and 1 number.
- · Secure password OFF: At least 4 characters/numbers and no further restrictions.

# Important notes

- Please keep a copy of your Admin Password for your records.
- For security purposes, Admin Passwords cannot be recovered.
- · If the Admin Password has been entered incorrectly for three times, the account will be blocked and you will need to contact Implen Support team (support@implen.de) for assistance to reset the account. Fees may apply.

#### **Change of Passwords**

Passwords can be changed by the logged-in user at any time within the account settings. Passwords of Power User or User can be reset by an Administrator in case the password has been lost or entered incorrectly for three times. Power Users and Users will be prompted to change temporary passwords after the first login. For security purposes, Administrator passwords cannot be recovered. If the password has been entered for three times incorrectly, the account will be blocked and you will have to contact Implen Support team (support@implen.de) to reset the account. Fees may apply.

### **Setting up User Accounts**

| Â                | Preferences | ۵ |
|------------------|-------------|---|
| PREFERENCES      | CFR21       |   |
| General          | CFR21       |   |
| Dyes             | Accounts    |   |
| Warning Messages | Settings    |   |
| Network          | Audit Trail |   |
| Printer          |             |   |
| CFR21            |             |   |
|                  |             |   |

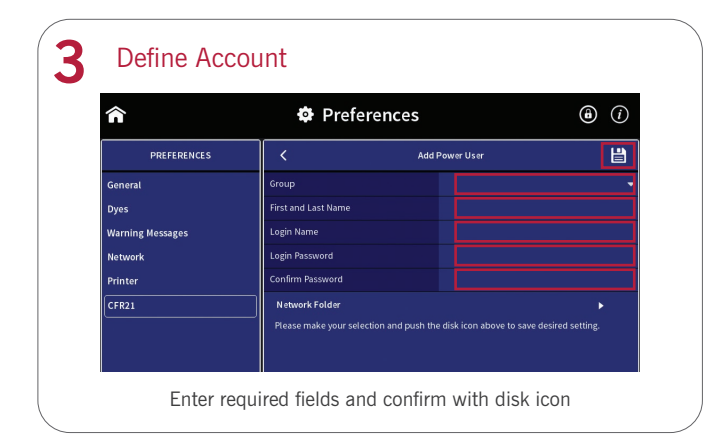

| Â                | 🍄 Prei      | ferences | (i) |
|------------------|-------------|----------|-----|
| PREFERENCES      | <           | ACCOUNTS |     |
| General          | Admin Group |          | +   |
| Dyes             | bjones      |          | •   |
| Warning Messages |             |          |     |
| Network          |             |          |     |
| Printer          |             |          |     |
| CFR21            |             |          |     |

#### Important notes

- User accounts cannot be deleted or changed
- Login names need to be unique
- The defined password is a temporary password which must be changed by the user at the first login

# Setting up Network Folder

Network folders can only be created by the logged in user for the own user account. Ensure that the NanoPhotometer<sup>®</sup> is connected to the local network (Preferences/Network) to be able to access the network drive.

| 1                                                                                  | 🍄 Preferen                                                                                                    | ces                                         | (i)                                         | Â                                                                                | 🏟 Prefere                                                                                         | nces                                                |                        |
|------------------------------------------------------------------------------------|----------------------------------------------------------------------------------------------------|---------------------------------------------|---------------------------------------------|----------------------------------------------------------------------------------|---------------------------------------------------------------------------------------------------|-----------------------------------------------------|------------------------|
| PREFERENCES                                                                        | <                                                                                                    | bjones                                      | Ľ                                           | PREFERENCES                                                                      | <                                                                                                 | bjones                                              |                        |
| neral                                                                              | First and Last Name                                                                                                    |                                             |                                             | General                                                                          | Network Path                                                                                      | //IP/share/path                                     |                        |
| 25                                                                                 | Login Name                                                                                                    | bjones                                      |                                             | Dyes                                                                             | Network Status                                                                                    |                                                     |                        |
| rning Messages                                                                     | Login Password                                                                                                    |                                             |                                             | Warning Messages                                                                 | Requires Authentication                                                                           |                                                     |                        |
| twork                                                                              | Confirm Password                                                                                                    |                                             |                                             | Network                                                                          | Domain                                                                                            |                                                     |                        |
| nter                                                                               | Please make your selection a                                                                                                    | nd push the disk icon above to save         | desired setting.                            | Printer                                                                          | User Name                                                                                         |                                                     |                        |
|                                                                                    |                                                                                                    |                                             |                                             |                                                                                  | Password                                                                                          |                                                     |                        |
|                                                                                    |                                                                                                    |                                             |                                             |                                                                                  | Please enter Network Path                                                                         | , User Name, Password and push the e                | disk icon above to sav |
|                                                                                    |                                                                                                    |                                             |                                             |                                                                                  | desired setung.                                                                                   |                                                     |                        |
|                                                                                    |                                                                                                    |                                             |                                             | ///                                                                              | P/share/path or //s                                                                               | server/share/path                                   |                        |
| Authentical                                                                        | tion for netwo                                                                                                    | rk drive                                    |                                             | //I                                                                              | P/share/path or //s                                                                               | server/share/path                                   |                        |
| Authenticat                                                                        | tion for netwo                                                                                                    | rk drive                                    | • •                                         | 4 Save netwo                                                                     | P/share/path or //s                                                                               | server/share/path                                   |                        |
| Authenticat                                                                        | tion for netwo<br>& Preferen                                                                                                    | rk drive<br>ces                             | <ul> <li>O</li> <li>O</li> <li>I</li> </ul> | 4 Save netwo                                                                     | P/share/path or //s                                                                               | server/share/path                                   |                        |
| Authenticat                                                                        | tion for netwo<br>Preferen                                                                                                    | rk drive<br>ces<br>Jones<br>//Plyshare/path | <ul><li>④ ⑦</li><li>■ ■</li></ul>           | 4 Save netwo<br>Confirm the ne                                                   | P/share/path or //s<br>ork settings<br>twork folder se                                            | server/share/path                                   | e disk ico             |
| Authenticat<br>PREFERENCES                                                         | tion for netwo<br>Preferen<br><<br>Network Path<br>Network Status                                                                                                 | rk drive<br>ces<br>Jones<br>//Pjshare/path  | <ul> <li>O</li> <li>D</li> </ul>            | 4 Save netwo<br>Confirm the net                                                  | P/share/path or //s                                                                               | server/share/path                                   | e disk ico             |
| Authenticat<br>PREFERENCES<br>THE AND AND AND AND AND AND AND AND AND AND          | tion for netwo<br>Preferen<br>Network Path<br>Network Status<br>Requires Authentication                                                                           | rk drive<br>ces<br>Jones<br>//P/share/path  | <ul> <li>④ ⑦</li> <li>■ ■</li> </ul>        | 4 Save netwo<br>Confirm the ne<br>Network status                                 | P/share/path or //s<br>ork settings<br>twork folder se                                            | server/share/path<br>ettings with the<br>connected. | e disk ico             |
| Authentical<br>PREFERENCES<br>neral<br>25<br>rning Messages<br>twork               | tion for netwo<br>Preferen<br>Network Path<br>Network Status<br>Requires Authentication<br>Domain                                                                 | rk drive<br>ces<br>Jones<br>//IP/share/path | <ul> <li>④ ⑦</li> <li>■ ■</li> </ul>        | 4 Save netwo<br>Confirm the ne<br>Network status                                 | P/share/path or //s<br>ork settings<br>twork folder se                                            | server/share/path<br>ettings with the<br>connected. | e disk ico             |
| Authentical<br>PREFERENCES<br>heral<br>profiles<br>work<br>her                     | tion for netwo<br>Preferen<br>Network Path<br>Network Status<br>Requires Authentication<br>Domain<br>User Name                                                    | rk drive<br>ces<br>yones<br>//IP/share/path |                                             | 4 Save netwo<br>Confirm the ne<br>Network status<br>The network for              | P/share/path or //s<br>ork settings<br>twork folder se<br>s should show<br>older nickname         | ettings with the connected.                         | e disk ico<br>software |
| Authentical<br>PREFERENCES<br>heral<br>rs<br>rning Messages<br>work<br>kter<br>k21 | tion for netwo<br>Preferen<br>Network Path<br>Network Status<br>Requires Authentication<br>Domain<br>User Name<br>Password                                        | rk drive<br>ces<br>//IP/share/path          |                                             | 4 Save network<br>Confirm the network status<br>The network for<br>Network login | P/share/path or //s<br>ork settings<br>twork folder se<br>s should show<br>older nickname<br>name | ettings with the<br>connected.<br>in the NPOS s     | e disk ico<br>software |
| Authenticat<br>PREFERENCES<br>eral<br>s<br>ning Messages<br>work<br>ter<br>21      | tion for netwo<br>Preferen<br>Network Path<br>Network Status<br>Requires Authentication<br>Domain<br>User Name<br>Password<br>Lock<br>Person enter Metwork Data M | rk drive<br>ces<br>//IP/share/path          |                                             | 4 Save network<br>Confirm the network status<br>The network for<br>Network_login | P/share/path or //s<br>ork settings<br>twork folder se<br>s should show<br>older nickname<br>name | ettings with the<br>connected.<br>in the NPOS s     | e disk ico<br>software |